# اهنمای کامل آپلود فیلم در گوگل درایو و ارسال لینک آن

#### 🗸 مرحله ۱: ورود به حساب گوگل

۱. ابتدا وارد حساب Gmail خود شوید. اگر حساب گوگل ندارید، به آدرس زیر بروید و یک حساب بسازید: https://accounts.google.com/signup

#### 🗸 مرحله ۲: ورود بهGoogle Drive

- ۱. وارد سایت https://drive.google.comشوید.
- ۲. اگر وارد نشدهاید، با همان حساب Gmail وارد شوید.

#### 🔽 مرحله ۳: ساخت پوشه

برای نظم بیشتر میتوانید یک پوشه جداگانه بسازید:

- . روی دکمه New+در سمت چپ بالا کلیک کنید.
  - ۲. گزینه Folderرا انتخاب کنید.
- ۳. یک نام مشخص مثل «نام و نام خانوادگی نام فیلم» برای پوشه بگذارید.
  - ٤. روی دکمه **Create**کلیک کنید.

#### 🗸 مرحله ۴: آپلود فایل ویدیویی

- ۱. وارد پوشه (یا فضای اصلی) شوید.
  - ۲. روی **New-**کلیک کنید.
- ۳. گزینه File uploadرا انتخاب کنید.
- ٤. فایل ویدیویی خود را از کامپیوتر انتخاب و آپلود کنید. صبر کنید تا فرآیند آپلود کامل شود.

🔽 مرحله ۵: گرفتن لینک قابل مشاهده(Public)

- ۱. روی فایل ویدیویی کلیک راست کنید.
- ۲. گزینه Get linkیا Get shareable linkرا انتخاب کنید.
  - ۳. در پنجره بازشده:
- بخش Restrictedرا به Anyone with the link تغییر دهید.
  - ۰ سطح دسترسی را روی **Viewer**(فقط مشاهده) بگذارید.
    - روی Copy link کلیک کنید تا لینک فایل کپی شود.

### 🔽 مرحله ۶: ارسال لینک در فرم سایت

- ۱. به سایت ما و فرم مربوطه برگردید.
- ۲. لینک کپیشده را در فیلد مشخصشده (مثلاً: "لینک ویدیو") جایگذاری (Paste) کنید.
  - ۳. اطلاعات دیگر مانند نام، شماره تماس، توضیحات و... را نیز کامل وارد نمایید.
    - ٤. فرم را ارسال کنید

## 📝 نکات مهم

- لطفاً مطمئن شوید که لینک بهدرستی کپی شده و قابل دسترسی است.
- لینک باید روی Anyone with the link > Viewerباشد تا ما بتوانیم آن را مشاهده کنیم.
  - فایلهای ویدیویی بزرگ ممکن است زمان بیشتری برای آپلود نیاز داشته باشند.
    - نام فایل یا پوشه را با «نام و نام خانوادگی نام فیلم» مشخص کنید.

www. 5photoaward.com